## Как изменить язык в «Защищенном кабинете бухгалтера»?

Чтобы сменить язык нажмите: левые alt + shift

По умолчанию, все доступные языки на вашем рабочем компьютере загружаются в «Защищенном кабинете бухгалтера»

Все доступные языки отображаются на экране в окне:

EN English (United States)

Одинарный Клик мышкой на Языке отобразит все доступные языки в «Защищенном кабинете бухгалтера»

| ~  | EN | English (United States) |
|----|----|-------------------------|
| ¥. | RU | Russian (Russia)        |
|    |    | Show the Language bar   |

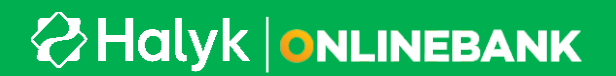

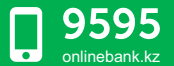